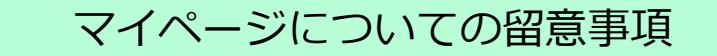

- ●マイページ上で、申込み求人の一覧、求人内容詳細が確認できます。
- ●求人受理等の手続きが完了しますと、メールにより完了メッセージが送信されます。 ※求人票は、マイページ上の「求人票を表示」ボタンから、表示や印刷が可能です。

●マイページ経由での各種手続きについて、内容確認のためハローワークからご連絡を行う 場合がございます。また、内容により手続きの差戻しを行う場合もございます。

●マイページ経由でのお手続きでも、関係書類等の確認が必要な場合がございます。確認書 類のご提出にご協力ください。

※事業所登録の変更、派遣請負求人申込時など

●マイページ経由での各種手続きについては、到着順に手続きいたします。その際、処理日の指定には対応できませんこと、ご了承ください。

●八ローワークで紹介した求職者については、マイページの応募者管理機能を使用(ただし 求人が有効中に限る)し、選考の結果をご連絡ください。

※採否の未入力が50件以上となった場合、マイページの利用制限が課されることになり ますので、速やかに選考結果入力をお願いします。

●<br />
ハローワークからの紹介連絡より先に、マイページ上に応募者氏名が表示される場合があります。

●採用担当者が複数いる場合には、ログインアカウントを最大10個まで追加できます。

●登録メールアドレスやパスワードの管理は厳重にお願いします。また、メールアドレス等 の亡失(担当者の転勤等に伴うメールアドレス等使用不可含む)に伴い、マイページが使用 不可となる事案がみられますので、十分にご留意ください。

※ホームページに各種情報・マニュアルが掲載されております。ご覧ください。

## お問合せ先

◎一般の求人に関すること【求人部門】 TEL:022-299-8816

◎新卒(中学・高校)の求人に関すること
 【学卒部門】 TEL:022-792-1747

◎障害者の求人に関すること
 【専門援助第2部門】 TEL:022-299-8829

◎新卒(専門・短大・大学)の求人に関すること 【新卒応援八ローワーク】 TEL:022-726-8055

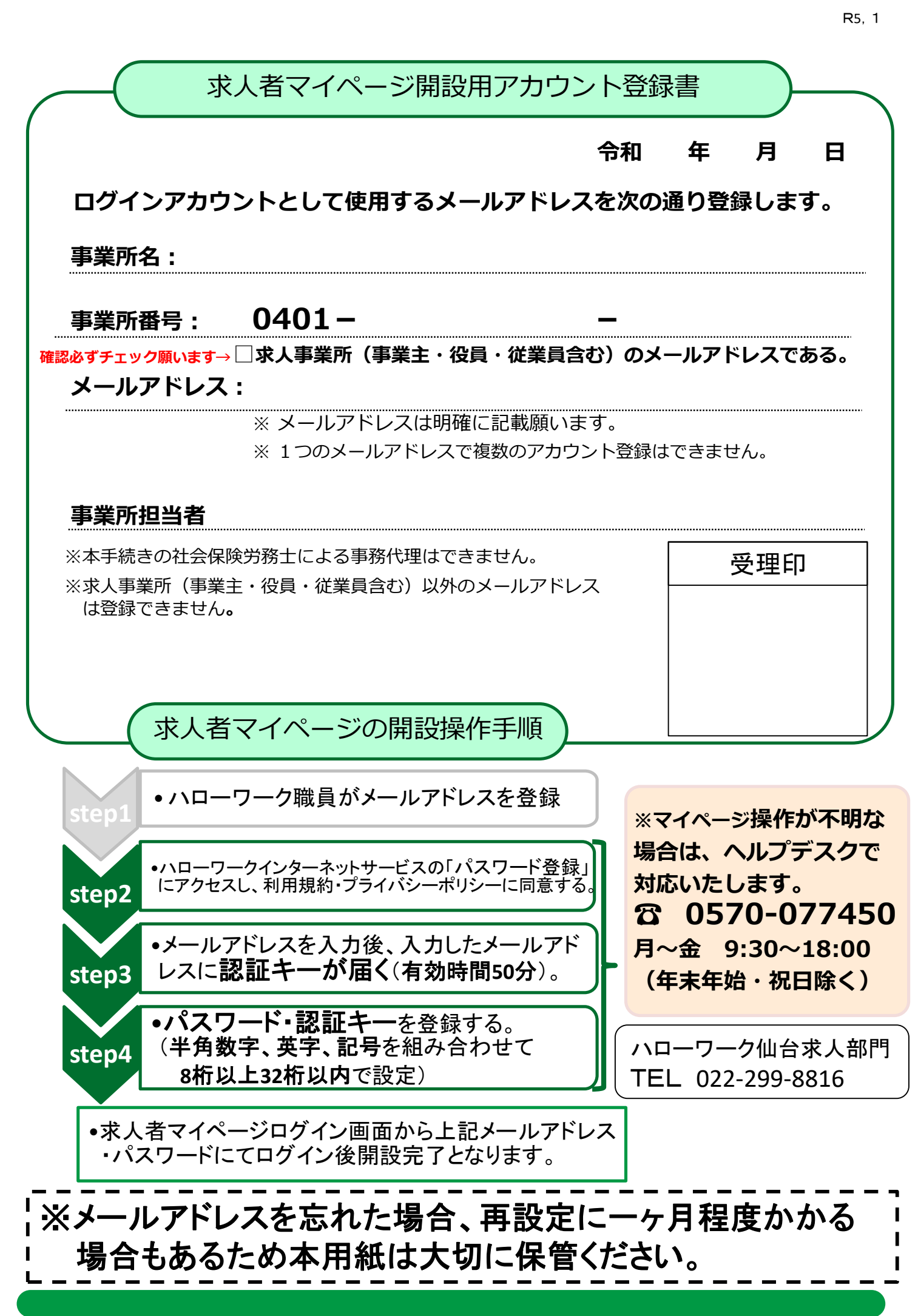